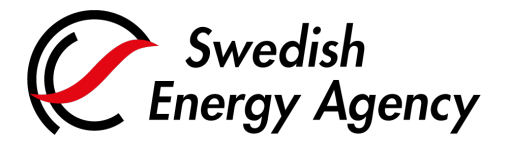

Date 2022-04-26

Swedish Energy Agency Union Registry emissiontrading@swedishenergyagency.se

## Guide to creation of users in the Union Registry

IntroductionThis guide describes how to create a user account and get started with the EU Login mobile<br/>app.The mobile app is required for authenticating yourself when logging in to the Union Registry<br/>and when approving transactions and other tasks.To become a representative for an account in the Union Registry, you must also submit a<br/>paper application including personal documentation. You can read more about the<br/>application procedure.Step by step1. Create an EU Login-account<br/>2. Download the mobile app and add your mobile device to your EU Login account<br/>3. Register a mobile phone number on your EU Login account

4. Register in the Union Registry

| Step | Action                                                                                                    | Interface                                                                                                    |  |
|------|----------------------------------------------------------------------------------------------------|----------------------------------------------------------------------------------------------------|--|
|      | 1. Create an EU Login account                                                                                                    |                                                                                                    |  |
| 1.1  | Go to the Union Registry home page and click<br>First time user.<br>https://unionregistry.ec.europa.eu/euregistry/S<br>E/index.xhtml<br>If you want to change language, you can do so<br>at the top right of the home page in both the<br>Union Registry and EU Login | Commission Commission |  |
| 1.2  | Click Create an EU Login account.                                                                                                    |                                                                                                    |  |
|      | If you already have an EU Login account, go to step 2.1.                                                                                                    | Create an EU Login account                                                                                                    |  |

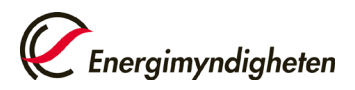

|     | <i>If you are already using the EU Login</i> mobile <i>app, go to step 4.1</i>                                                                                                    |                                                                                                    |
|-----|----------------------------------------------------------------------------------------------------|----------------------------------------------------------------------------------------------------|
| 1.3 | Enter your name and e-mail address that will<br>apply to your EU Login-account.<br>When done, click <b>Create an account</b> .                                                                                                    | Create an account     Held for external uses   Figt name   Last name   E-mail   Confirm e-mail   Confirm e-mail   Confirm (em)   Dirgstein (en)   Dirgstein (en)   Dirgstein (en)   Dirgstein account   Tatte an account     Create an account                                                                                                    |
| 1.4 | You will receive an automated e-mail with a link where you will create your password.                                                                                                    | 🚘 E-mail                                                                                                    |
| 1.5 | Choose a password and click <b>Submit</b> .<br>Your EU Login account has now been created.<br>You must now download the mobile app and<br>associate it with your EU Login account                                                                                                    | Image: A start of the start of the star |
|     | 2. Download the mobile app and add yo                                                                                                    | ur mobile device to your EU Login account                                                                                                    |
| 2.1 | Download the EU Login app to your mobile<br>phone or other mobile device. The mobile app<br>can be found on <u>Google Play Store</u> (Android) or<br><u>App Store</u> (iPhone).<br>Then launch the mobile app.<br>Use of a lock function on your mobile device<br>(PIN code, pattern or biometric code) is a<br>requirement for using the mobile app. | GET IT ON<br>Google Play                                                                                                    |
| 2.2 | The first time you use the mobile app, you will<br>usually be asked if notifications can be sent to<br>you, and if the app is allowed to use the camera.<br>Select <b>Allow</b> and <b>OK</b>                                                                                                    |                                                                                                    |

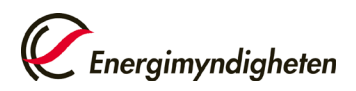

|     | These permissions are necessary to be able to use the app.                                                                                                    |                                                                                                    |
|-----|----------------------------------------------------------------------------------------------------|----------------------------------------------------------------------------------------------------|
| 2.3 | On your computer:<br>Before proceeding with the mobile app, you<br>need to add your mobile device to your EU<br>Login-account.<br>Go to the EU Login webpage:<br>https://webgate.ec.europa.eu/cas/<br>Log in with the e-mail address you have<br>previously used when logging in.<br>Select verification method <b>Password</b> and log in<br>with the e-mail address and password you have<br>registered | Sign in to continue<br>Welcome back<br>(cternal)<br>Sign in with a different e-mail address?<br>Sign in with a different e-mail address?<br>Sign in with a different e |
| 2.4 | <u>On your computer:</u><br>Select <b>Add a mobile device</b> .                                                                                                    | Add a mobile device                                                                                                    |
| 2.5 | On your computer:<br>Choose a name and PIN-code for your mobile<br>device.<br>Click <b>Submit</b> .                                                                                                    | Add a mobile device and         Please give a name to viscility your mobile device and         a Pix code to use for x.         Your device name         Your d digit PIN code         You will be required to enter this Pix code on your         mobile devices to use the EU Login mobile ago:         Contirm your PIN code                                                                                                    |
| 2.6 | On your computer:<br>A QR-code is displayed on screen. You must scan<br>it with your mobile app.                                                                                                    | Add a mobile device<br>Scan this QR code using<br>your EU Login mobile<br>app.                                                                                                    |

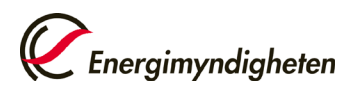

|      | 1                                                                                                    | 1                                                                                                    |
|------|----------------------------------------------------------------------------------------------------|----------------------------------------------------------------------------------------------------|
| 2.7  | In the mobile app:<br>Open the app and select Initialize.                                                                                                    | Image: Contract of the second second seco |
| 2.8  | In the mobile app:<br>Select <b>Next</b> .<br>Use the mobile device camera to scan the QR<br>code displayed in your computer browser.<br>If the app requests access to the camera, you<br>must approve this.                                                                                                    | Add a mobile device<br>Scan this QR code using<br>your EU Login mobile<br>app.                                                                                                    |
| 2.9  | In the mobile app:         Enter your selected PIN code and tap         Authenticate.         If the app doesn't respond, you can try the following:         -       Check if you have received a request from the app in the phone's drop-down menu         -       Check if notifications are disabled for your phone (or app)         -       Reinstall the app | ✓ ad INSE 1200 ← EU Login (ECAS Mobile) Please authenticate To obtain access to the EU Login protected application, enter your four digit PIN code and press Authenticate 1 2 ABC 3 DEF 4 GHI 5 JKL 6 MNO 7 PORS 8 TUV 9 WXYZ 0 Done                                                                                                    |
| 2.10 | A message (push notification) is displayed on your<br>Your mobile device is now registered for use with<br>The next step is to associate a phone number to y<br>Your phone number is used as verification if you s<br>when reinstalling the app or switching to another                                                                                            | r mobile device. Tap <b>Approve</b> to approve the request.<br>the EU Login mobile app.<br>your EU Login-account.<br>should lose the app's current configuration (for example,<br>mobile device).                                                                                                    |

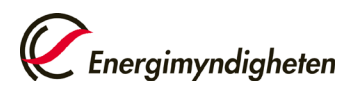

| 3. Register a mobile phone number on your EU Login account |                                                                                                    |                                                                                                    |
|------------------------------------------------------------|----------------------------------------------------------------------------------------------------|----------------------------------------------------------------------------------------------------|
| 3.1                                                        | Go to the EU Login webpage:<br><u>https://webgate.ec.europa.eu/cas/</u><br>Select verification method <b>EU Login Mobile App</b><br><b>QR code.</b>                                                                                                    | Sign in to continue<br>We continue<br>Reader and expendition<br>Continue<br>Continue |
| 3.2                                                        | On your computer:<br>A QR code is generated and displayed in your<br>browser<br><u>I the mobile app:</u><br>Open the mobile app, tap <b>Scan QR Code</b> and<br>scan the QR code displayed in your browser.<br>You will then receive a challenge code in the<br>app that you must enter in the browser on your<br>computer.<br>You will then be logged in. | Construction     Construction     Construction     Construction     Construction     Construction     Construction     Construction     Construction     Construction     Construction     Construction     Construction     Construction     Construction      Construction      Construction                                                                                                    |
| 3.3                                                        | Hover the mouse over the gear icon in the top right and click <b>My Account</b> .                                                                                                    | Moody JANE                                                                                                    |
| 3.4                                                        | Click Manage my mobile phone numbers.                                                                                                    | Manage my mobile<br>phone numbers                                                                                                    |
| 3.5                                                        | Click <b>Add a mobile phone number</b> . Enter your<br>phone number including the country code.<br>Click <b>Add</b> to confirm.                                                                                                    | Mobile phone number<br>International format including country code, e.g. for<br>Belgium: +32 123 45 67 89                                                                                                    |
| 3.6                                                        | You will receive an SMS containing a challenge code. Enter the code received on the newly added phone number and click <b>Finalise</b> .<br>The next step is to register a user account in the Union Registry.                                                                                                    |                                                                                                    |

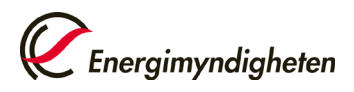

|     | 4. Register in th                                                                                                    | ne Union Registry                                                                                                    |
|-----|----------------------------------------------------------------------------------------------------|----------------------------------------------------------------------------------------------------|
| 4.1 | Click the link to open the Union Registry start<br>page.<br>( <u>https://unionregistry.ec.europa.eu/euregistry/</u> <u>SE/index.xhtml</u> )<br>Click <b>Login</b> in column to the left on the page.                                                      | Competen Commission         Open another registry         Login or First time user         Home page         • Accounts         Account Request         • Mandatory Fields                                                                                                    |
| 4.2 | Select verification method <b>EU Login Mobile App</b><br><b>QR code</b> and click <b>Sign in</b> .<br>Scan the QR code with the mobile app and then<br>enter the generated code.                                                                          | <section-header><section-header><section-header><section-header><section-header><section-header><section-header><section-header><section-header></section-header></section-header></section-header></section-header></section-header></section-header></section-header></section-header></section-header>                                                                                                    |
| 4.3 | Click <b>Fill in your personal details</b> in the column to the left on the page.                                                                                                    | Enrolment<br>Fill in your personal details                                                                                                    |
| 4.4 | A registration form is displayed.<br>Select the same type of ID document that you<br>will provide in your paper application.<br>After you have entered your information, a<br>summary will be displayed. Click <b>Submit</b> if<br>everything is correct. | Registration         * First name:         * Last name:         Title:         National Registration Number:         * Date of birth:         * Date of birth:         * Date of birth:         * Place of birth:         - Select a country         * Type of identity document:         - Any         For 'Other type of identity document, indicate the type:         * Identity document identifier:         Identity document expiry date: (eg. 2001/2014)         * Preferred language:         English |

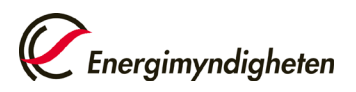

Date 2022-04-26

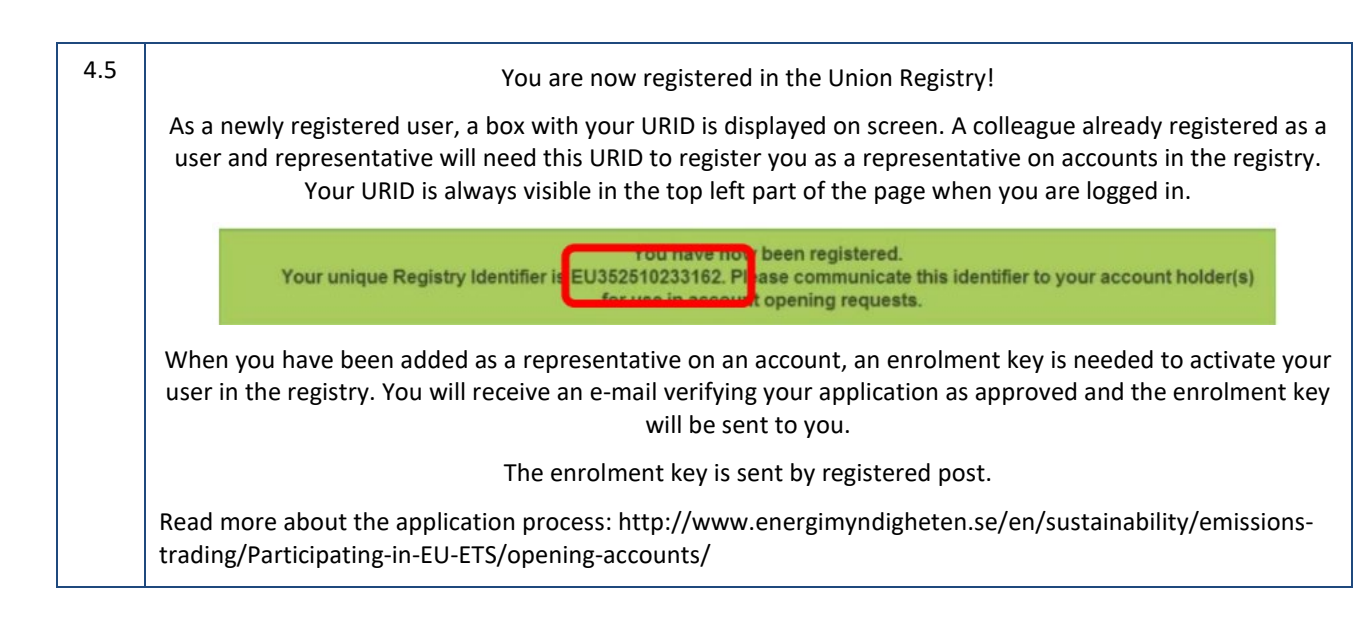